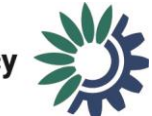

# MSFD Article 4 – Marine Reporting Units (Spatial Data)

## How to upload MRUs to Reportnet 3

**Document History** 

| Version | Date       | Author(s)        | Remarks                          |
|---------|------------|------------------|----------------------------------|
| 0.0     | 2024-03-26 | Bilbomática      | 1 <sup>st</sup> Draft            |
| 1.0     | 2024-04-03 | EEA, Bilbomática | For publication in Dataflow help |
|         |            |                  |                                  |
|         |            |                  |                                  |

### Step 1: Access the "Dataflow help"

After selecting the dataflow "MSFD Article 4 – Marine Reporting Units (Spatial data)", access the "Dataflow help" by clicking the respective button as shown below.

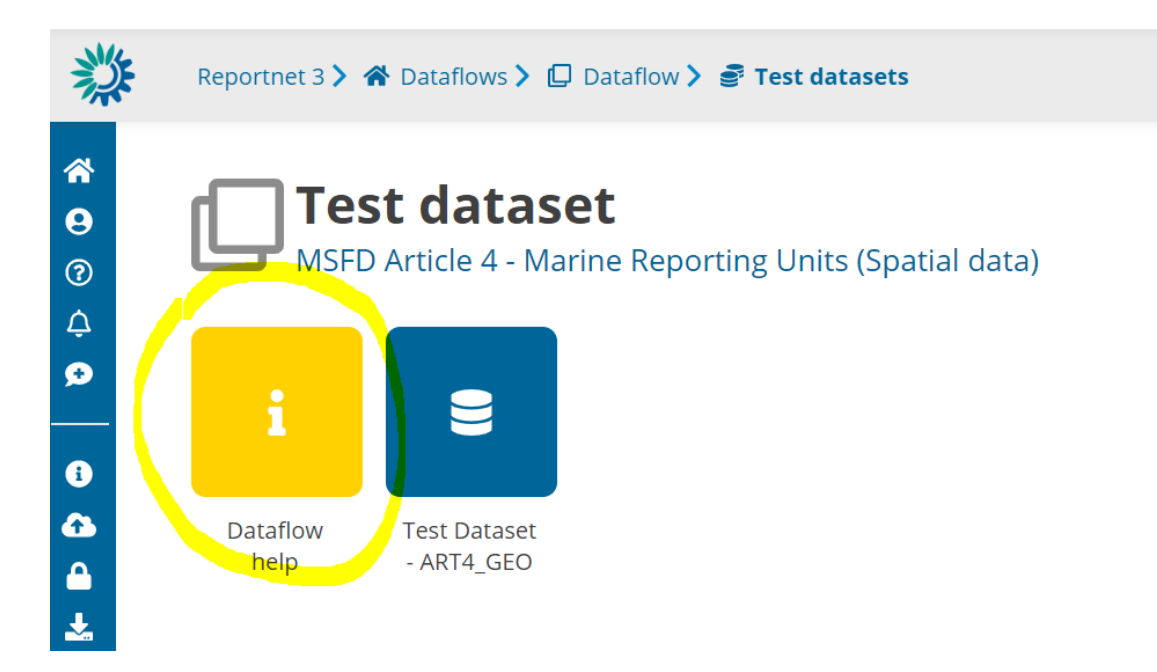

#### Step 2: Download the geopackage template file

In "Dataflow Help", the tab "Supporting documents" will have available a template for the geopackage file. Click on the blue icon to download the geopackage file.

#### **Dataflow help** MSFD Article 4 - Marine Reporting Units (Spatial data) Supporting documents Web links Dataset schemas O 🌲 Upload Title 韋 Description 🖨 Category 🖨 Language 🖨 Public 🖨 Upload date 🖨 Size 🖨 File \$ Actions Ľ / 8 MSFD\_4GEO.gpkg MSFD\_4GEO geopackage template gpkg English ~ 2023-09-17 96.00 KB

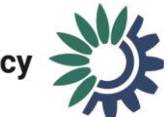

#### Step 3: Create the geopackage file

Open the template file with your GIS software and add the corresponding data to the .gpkg file. In case of any questions or uncertainties about how to proceed, please don't hesitate to reach out to <u>msfd.helpdesk@eionet.europa.eu</u>

#### Step 4: Upload geopackage to Reportnet 3

Once the file is ready, upload it to the corresponding dataflow in Reportnet 3 platform. For this, select the option "Art4\_GEO" in the main Article 4 dataflow menu and then click on "Import dataset data".

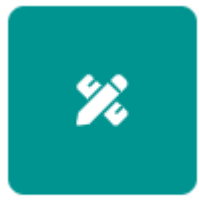

ART4\_GEO

| ART4_GEO <i>Pending</i><br>MSFD Article 4 - Marine Reporting Units (Spatial data) - |             |                       |                          |                           |                                    |  |  |  |  |  |
|-------------------------------------------------------------------------------------|-------------|-----------------------|--------------------------|---------------------------|------------------------------------|--|--|--|--|--|
| ReporterInfo                                                                        | Description | Validate A Show valid | lations 章 QC rules 🗎 Das | hboards 🛛 🖨 Manage copies | ${oldsymbol {\mathcal C}}$ Refresh |  |  |  |  |  |
| Lexport table data Show/Hide columns 🗶 Validation filter Show Pilter by value Q 0   |             |                       |                          |                           |                                    |  |  |  |  |  |
| Actions                                                                             | Validations | ContactName 🟮 🜩       | ContactMail 🕄 🜩          | ContactOrganisation 🕄 🖨   |                                    |  |  |  |  |  |
|                                                                                     |             |                       |                          |                           |                                    |  |  |  |  |  |
| Rows per page                                                                       | e 10 🗸      | K 🚽 1 🕽               | B Go to 1 of 1           | To                        | tal: 1 record                      |  |  |  |  |  |

Next, click on the option "Import GPKG (.gpkg)" and select the relevant file to import.

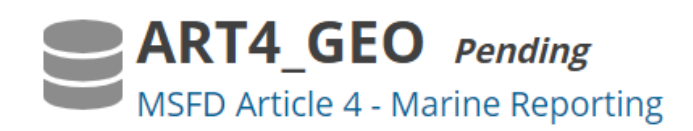

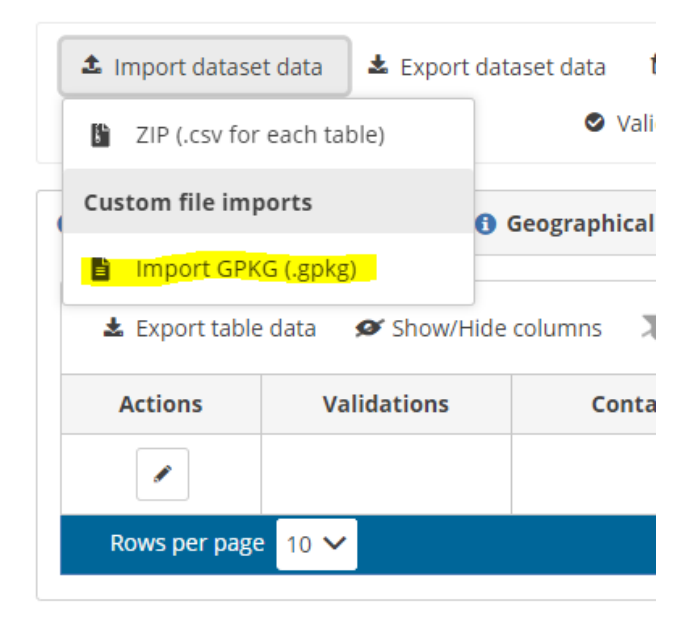

Once the data is imported it will be visible in table "GeographicalBoundaries".

| MSFD Article 4 - Marine Reporting Units (Spatial data) |                   |                                                        |                                     |                           |               |               |  |  |  |  |  |
|--------------------------------------------------------|-------------------|--------------------------------------------------------|-------------------------------------|---------------------------|---------------|---------------|--|--|--|--|--|
| ♣ Import dat                                           | taset data 🛛 🛓 Ex | port dataset data 🛛 🛱 Delete datas<br>🛇 Validate 🔺 Sho | et data<br>w validations 章 QC rules | ២ Dashboards              | Manage copies | C Refresh     |  |  |  |  |  |
| ReporterInfo Description GeographicalBoundaries        |                   |                                                        |                                     |                           |               |               |  |  |  |  |  |
| <b>≵</b> Import t                                      | able data 🔹 Ex    | port table data 🛛 🗂 Delete table da                    | ta 🛛 💋 Show/Hide columns            | <b>⊁</b> Validation filte | er -          | 0.0           |  |  |  |  |  |
| Actions                                                | Validations       | MarineReportingUnitId 🕄 🜩                              | MarineReportingU                    | nitIdOld <sup>()</sup> 🔶  | MarineReport  | ingUnitName 🕻 |  |  |  |  |  |